# Guía para Inscribir Clases

1. Ingrese a la página de la Universidad. Abrir el link de la aplicación Salutem ubicado en la parte superior izquierda de la pantalla:

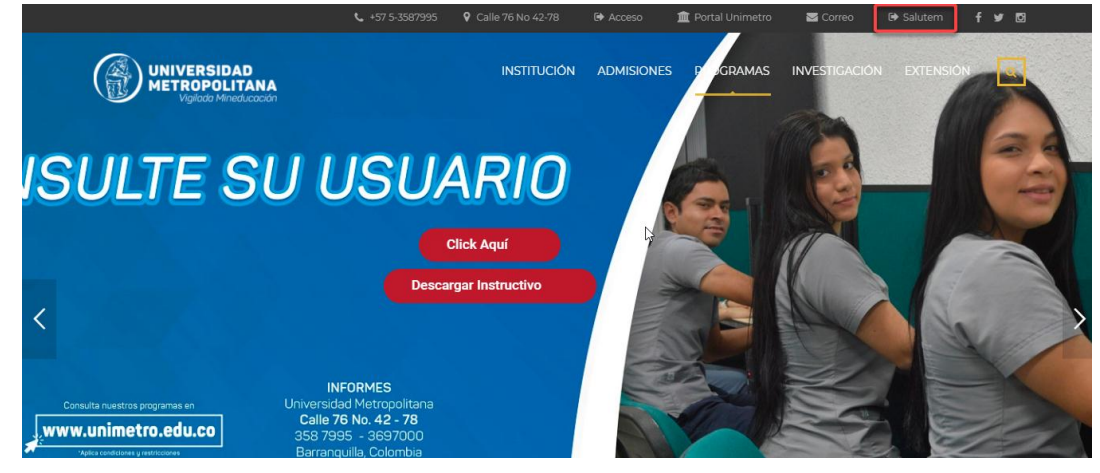

2. Digitar el usuario y password del sistema. Clic en Conectar.

| Conexión Oracle PeopleSoft × +                          |                                                            |                            |     |   | - | ۵ | ×   |
|---------------------------------------------------------|------------------------------------------------------------|----------------------------|-----|---|---|---|-----|
| • Of prod.unimetro.edu.co:8000/psp/UMCS92PR/EMPLOYEE/SA | A/?cmd=logout                                              | ▼ C <sup>t</sup> Q, Buscar | ☆ 自 | Ŧ | â | • | 8 ≡ |
|                                                         | PEOPLESOFT                                                 |                            |     |   |   |   |     |
|                                                         | ID Usuario<br>vcruz                                        |                            |     |   |   |   |     |
|                                                         | Contraseña                                                 |                            |     |   |   |   |     |
|                                                         | Seleccione un idioma<br>Español                            | ~                          |     |   |   |   |     |
|                                                         | Conectar                                                   | ad                         |     |   |   |   |     |
|                                                         |                                                            |                            |     |   |   |   |     |
|                                                         | Copyright © 2000, 2015, Oracle y/o sus filiales. Todos los | s derechos reservados.     |     |   |   |   |     |

3. Buscar en los accesos directos el enlace al Centro del Alumnado. Ingresar a esta opción.

| ORACLE | •                            | ▼ Alur                      | nnos                   |                     | <b>⋒</b> ≡ Ø |
|--------|------------------------------|-----------------------------|------------------------|---------------------|--------------|
|        | Progreso Académico           |                             | Registros Académicos   | Cuenta Financiera   |              |
|        |                              |                             | <u>المع</u>            | <u> </u>            |              |
|        | No se ha definido el tipo de | e informe para esta página. |                        |                     |              |
|        | Gestión de Clases            | Perfil                      | Tareas                 | Centro del Alumnado |              |
|        |                              | -                           | 1                      |                     |              |
|        |                              |                             | No hay tareas actuales |                     |              |
|        |                              |                             |                        |                     |              |
|        |                              |                             | ••                     |                     | c            |

4. En el centro del alumnado, en la parte izquierda se encuentra la información relacionada a la cita asignada para inscribir sus asignaturas, identificar la sección Fechas Inscripción, dar clic en "Detalle" para ver la información completa.

Si no tiene cita asignada, por favor verificar si tiene una Retención activa en la parte superior, si la presenta, debe solucionar el tema financiero y solicitar por medio de la solicitud de servicios la asignación de la cita correspondiente.

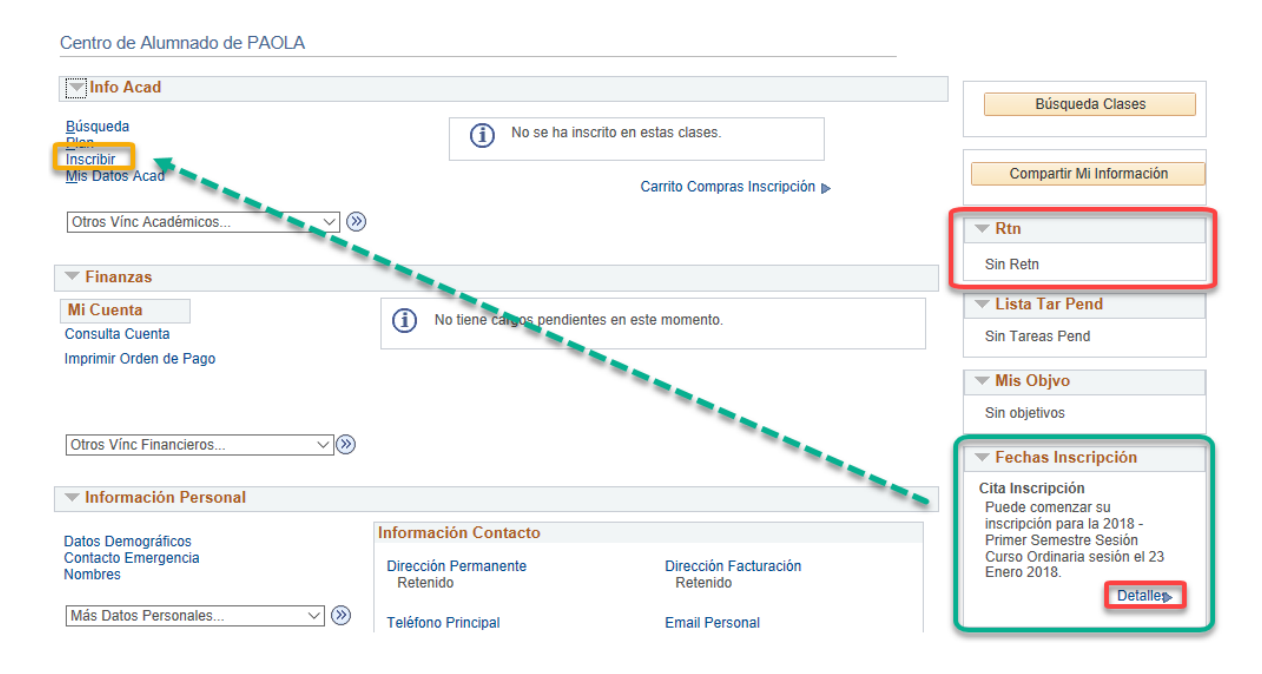

El detalle de la cita muestra la fecha inicio y fin de la cita de inscripción. El estudiante solo podrá realizar inscripción o modificación de clases durante la cita asignada.

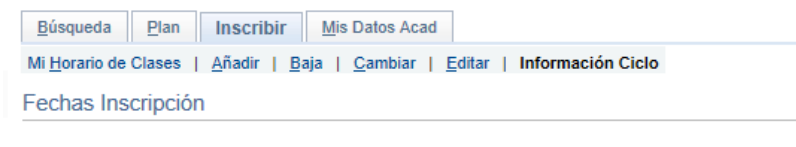

Si desea consultar las fechas de citas e inscripciones correspondientes a otro ciclo lectivo, seleccione el ciclo lectivo y pulse Cambiar.

2018 - Primer Semestre | Pregrado | Universidad Metropolitana

| Citas Inscripción       |                           |                            |                       |                               |                         |                                    |
|-------------------------|---------------------------|----------------------------|-----------------------|-------------------------------|-------------------------|------------------------------------|
| Sesión                  | Inicio Cita               | Fin Cita                   | Máx Total<br>Unidades | Máx<br>Uni<br>s/Nota<br>Media | Máx<br>Unidad<br>Oyente | Máx<br>Unidades<br>Lista<br>Espera |
| Sesión Curso Ordinaria  | 23 Enero 2018<br>8:00a.m. | 24 Enero 2018<br>11:59p.m. | 19,00                 | þ                             |                         |                                    |
| Límites Inscripción Pla | 120                       |                            |                       |                               |                         |                                    |
| Máx Total Unidades      | Máx Uni s/Nota Media      | Máx Unidad Oyente          | Máx l                 | <b>Jnidades</b>               | Lista Es                | pera                               |
| 19,00                   |                           |                            |                       |                               |                         |                                    |
|                         |                           | Carrito Com                | ipra                  | A                             | ñadir Cla               | ises                               |

 Durante el tiempo de la cita, en la página Principal del Centro del Alumnado se ingresa a la opción "Inscribir". O A través de los menús superiores. Ingresando a la pestaña, Inscribir y posteriormente la opción solicitada.

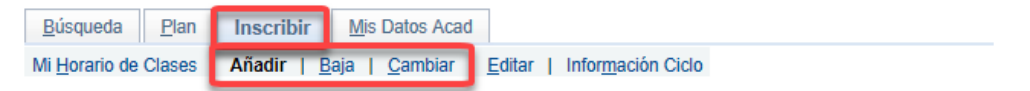

Añadir: Permite inscribir nuevas clases.

Baja: Permite retirar clases previamente inscritas. Cambiar: Permite cambiar una clase por otra

En la página de Inscripción, el estudiante debe seleccionar la opción Mis condiciones Académicas y posteriormente clic en el botón Buscar.

Añadir Clases

\_ 1-2-3

### 1. Selección de Clases para Añadir

Para seleccionar clases de otro ciclo lectivo, seleccione el ciclo lectivo y pulse Cambiar. Una vez elegidas las clases, continúe con el paso 2 de 3.

2018 - Primer Semestre | Pregrado | Universidad Metropolitana

|                       | 🕒 Abierta 📃 Cerrada                                |
|-----------------------|----------------------------------------------------|
| Añadir a Carrito      | 2018 - Primer Semestre Carrito Compras             |
| Introducción N° Clase | Su carrito de compras de inscripciones está vacío. |
| Buscar Clases         |                                                    |
| O Búsqueda Clases     |                                                    |
| Mis Condiciones Acad  |                                                    |
| O Mi Planificador     |                                                    |
| Buscar                |                                                    |

6. El sistema mostrará el plan de estudios del estudiante. Las etiquetas de cada condición determinan si se ha cumplido o no satisfactoriamente con los cursos dentro de cada uno.

|                                | 𝞯 Realizado | 🔶 En Curso  | 🖈 Planificado          |  |
|--------------------------------|-------------|-------------|------------------------|--|
| ▽ Plan Académico Medicina 2014 |             |             | No Satisfecho          |  |
| Prim SemMedicina               |             |             | Satisfecho             |  |
| Prim SemMedicina               |             | Ver detalle | 2018 - Primer Semestre |  |
| Seg Sem Medicina               |             |             | Satisfecho             |  |
| Seg Sem Medicina               |             | Ver detalle | 2018 - Primer Semestre |  |
| Terc Sem Medicina              |             |             | Satisfecho             |  |
| Terc Sem Medicina              |             | Ver detalle | 2018 - Primer Semestre |  |
| Cuar Sem Medicina              |             |             | Satisfecho             |  |
| Cuar Sem Medicina              |             | Ver detalle | 2018 - Primer Semestre |  |
| Quin Sem Medicina              |             |             | Satisfecho             |  |
| Quin Sem Medicina              |             | Ver detalle | 2018 - Primer Semestre |  |
| Sext Sem Medicina              |             |             | Satisfecho             |  |
| Sext Sem Medicina              |             | Ver detalle | 2018 - Primer Semestre |  |
| Sept Sem Medicina              |             |             | Satisfecho             |  |
| Sept Sem Medicina              |             | Ver detalle | 2018 - Primer Semestre |  |
| Octa Sem Medicina              |             |             | No Satisfecho          |  |
| Octa Sem Medicina              |             | Ver detalle | 2018 - Primer Semestre |  |

La palabra satisfecho indica que todos los cursos definidos se han cursado y aprobado satisfactoriamente. Al dar click sobre el botón Ver Detalle, se puede visualizar la información correspondiente, todos los cursos aparecen con el estado en Color Verde.

| Sept Sem Medicin                                                           | a                  | Satisfecho |                          |          |         |  |  |  |
|----------------------------------------------------------------------------|--------------------|------------|--------------------------|----------|---------|--|--|--|
| ▽ Sept Sem Med                                                             | licina             |            | Ocultar detalle 2018 - P | rimer Se | emestre |  |  |  |
| Los siguientes cursos se utilizaron para cumplir esta condición académica: |                    |            |                          |          |         |  |  |  |
| Curso                                                                      | Descripción        | Unidades   | Cuando                   | Calif    | Estado  |  |  |  |
| MEDICAS 701MEDI                                                            | MEDICINA INTERNA I | 13.00      | 2017- Segundo Semestre   | 3.9      | ø       |  |  |  |
| MEDICI 7SALP                                                               | SALUD PUBLICA      | 2.00       | 2017- Segundo Semestre   | 3.9      | Ø       |  |  |  |

La palabra insatisfecho, indica que los cursos definidos aún no han sido aprobados y están pendientes de cursarse. Para visualizar las clases programadas para el ciclo actual, es necesario dar clic sobre la descripción del curso correspondiente.

| Octa Sem Medicir                                                         | la                      | No Satisfecho |                   |               |        |  |  |
|--------------------------------------------------------------------------|-------------------------|---------------|-------------------|---------------|--------|--|--|
| ♥ Octa Sem Med                                                           | licina                  | Oc            | ultar detalle 201 | 8 - Primer Se | mestre |  |  |
| Los siguientes cursos pueden utilizarse para cumplir con este requisito: |                         |               |                   |               |        |  |  |
| Curso                                                                    | Descripción             | Unidades      | Cuando            | Calif         | Estado |  |  |
| MEDICAS 802MEDI                                                          | MEDICINA INTERNA II     | 13.00         |                   |               |        |  |  |
| MEDICI 8ADMS                                                             | ADMINISTRACION EN SALUD | 2.00          |                   |               |        |  |  |

Se debe tener en cuenta que algunas asignaturas como Electivas, Profundizaciones y en algunos programas el inglés, no se despliegan junto a cada semestre, sino al final. El estudiante debe tener el criterio para escogerlas en el momento en que sea requerido, aun cuando no se desplieguen en el semestre correspondiente.

7. El sistema despliega la información detallada del curso. Incluyendo el prerrequisito que debe cumplir el estudiante para poder inscribir la asignatura, definida en el campo Condición Inscripción.

Los diferentes grupos programados para cada curso, se despliegan en la parte inferior, los cuales están identificados por nombres de secciones y números de clase y muestran los horarios de cada uno. El estudiante debe seleccionar únicamente el grupo que desea inscribir, escoger de las clases con estado abierta (Círculo Verde). Las clases con estad Cerrada (cuadrado azul) indica que ya está llena o que no está disponible para inscripción en ese momento.

Algunas secciones son de tipo CMP, significa que se programaron para varios programas al tiempo. Las secciones contienen información acera de a quién y cómo está distribuido el curso. Al dar clic en siguiente, se puede visualizar dentro de la columna Tema, los programas

a los que les aplica dicha sección. Palos programas que no tienen una sección compartida, sino que la clase es completa para el programa, se identifican con las iniciales del programa por ejemplo OD para Odontología, EN para Enfermería, MD o ME para medicina, ND Nutrición y dietética.

Tener en cuenta que por defecto el sistema muestra los 5 primeros grupos programados. Utilizar el vínculo Ver Todo para poder observar todos los grupos. 
 Búsqueda
 Plan
 Inscribir
 Mis Datos Acad

 Mi Horario de Clases
 Añadir
 Baja
 Cambiar
 Editar
 Información Ciclo

 Añadir
 Clases
 Añadir
 Baja
 Cambiar
 Editar
 Información Ciclo

Detalle Curso

2018 - Primer Semestre | Pregrado | Universidad Metropolitana

#### Volver a Buscar p/Mis Condiciones Acad

DEPSHUME 101COMP - COMPETENCIAS COMUNICATIVAS

| Detalle Curso                                             |                                                                                                 |                               |
|-----------------------------------------------------------|-------------------------------------------------------------------------------------------------|-------------------------------|
| Grado Pre<br>Unidades 2.0<br>Sistema Calif Nu             | Igrado<br>0<br>mérico Aprobado con 3.0                                                          |                               |
| Componentes Curso T                                       | eórico-Práctico                                                                                 |                               |
| Campus S<br>Grupo Académico D<br>Organización Académica D | ede Princ. Univ Metropolitana<br>irección Académica de Pregrad<br>ep Social Humanística e Idiom |                               |
| Información Inscripción                                   |                                                                                                 |                               |
| ۲ Atributo Curso<br>م<br>م                                | signatura Homologable<br>signatura Habilitable<br>signatura Validable                           |                               |
| Descripción                                               |                                                                                                 |                               |
| COMPETENCIAS COMUNICATIVAS                                |                                                                                                 |                               |
| 2018 - Primer Semestre Programa de                        | Curso                                                                                           |                               |
| Mi Horario Clases                                         | Carrito Compra                                                                                  | Ver Todo                      |
| No se ha inscrito en las clases de este ciclo le          | ctivo. MEDICI 8ADMS                                                                             | V 17:00 - 19:00<br>Aula 408 A |

|        |               |        |       |        |                                         |           |              |                       |                       | -                           |         |
|--------|---------------|--------|-------|--------|-----------------------------------------|-----------|--------------|-----------------------|-----------------------|-----------------------------|---------|
|        |               |        |       |        |                                         |           |              |                       |                       | <ul> <li>Abierta</li> </ul> | Cerrada |
| )EPSH  | HUME 1        | 01COMP | secci | ones p | para 2                                  | 2018 - Pr | imer S       | Semestre              | Ver Todo              | 1-5 de 13 🕑                 |         |
| Secció | n             |        |       | Sesió  | in                                      | Estado    |              |                       |                       |                             |         |
| CMP1-  | -TPR (18      | 71)    |       | 1      |                                         |           |              |                       | Selección             |                             |         |
|        | - 1           |        |       |        |                                         |           |              |                       |                       | _                           |         |
|        | Dias          | Inicio | Fin   | A      | ula                                     |           | Profe        | SOF                   | Fechas                | 010                         |         |
|        | Jue           | 07:00  | 10:0  | 0 A    | ula_6                                   | A_80      | LINA         | RES SOTO              | 26/05/2               | 018 -                       |         |
| Secció | n             |        |       | Sesió  | òn                                      | Estado    |              |                       |                       |                             |         |
| CMP2-  | -TPR (18      | 72)    |       | 1      |                                         |           |              |                       | Selección             |                             |         |
|        | Días          | Inicio | Fin   | A      | ula                                     |           | Profe        | SOF                   | Fechas                |                             |         |
|        | Jue           | 10:00  | 13:0  | D A    | ula_6                                   | 08_A      | ALB/         | A CECILIA<br>RES SOTO | 05/02/2               | 018 -<br>018                |         |
|        |               |        |       |        |                                         |           |              |                       |                       |                             |         |
| Secció | n             |        |       | Sesió  | in                                      | Estado    |              |                       |                       |                             |         |
| CMP3-  | -TPR (18      | 77)    |       | 1      |                                         |           |              |                       | Selección             |                             |         |
|        | Días          | Inicio | Fin   | А      | ula                                     |           | Profe        | SOL                   | Fechas                |                             |         |
|        | Lun           | 13:00  | 16:0  | D A    | ula_6                                   | 03_A      | JOH/<br>SARI | ANNA A ACUÍ<br>VIENTO | IA 05/02/2<br>26/05/2 | 018 -<br>018                |         |
| Sanaió |               |        |       | Sonió  |                                         | Estado    |              |                       |                       |                             |         |
| CMP4-  | -TPR (19      | 38)    |       | 1      | ,,,,,,,,,,,,,,,,,,,,,,,,,,,,,,,,,,,,,,, |           |              |                       | Selección             |                             |         |
|        | Días          | Inicio | Fin   | А      | ula                                     |           | Profe        | SOL                   | Fechas                |                             |         |
|        | Jue           | 09:00  | 12:0  | A C    | ula_5                                   | 06_A      | JOH/<br>SARI | ANNA A ACUÍ<br>VIENTO | IA 05/02/2<br>26/05/2 | 018 -<br>018                |         |
|        |               |        |       |        |                                         |           |              |                       |                       |                             |         |
| Secció | n<br>TDD (407 |        |       | Sesió  | n                                       | Estado    |              |                       | Onlandiás             |                             |         |
| EN_A-  | 1PR (18/      | (9)    |       | 1      |                                         |           |              |                       | Seleccion             |                             |         |
|        | Días          | Inicio | Fin   | A      | ula                                     |           | Profe        | SOL                   | Fechas                |                             |         |
|        | Jue           | 14:00  | 17:0  | D A    | ula_5                                   | 06_A      | JOH/<br>SARI | ANNA A ACUÍ<br>VIENTO | A 05/02/2<br>26/05/2  | 018 -<br>018                |         |

Al seleccionar un grupo se despliega la información correspondiente al curso, en la columna Tema identifica entre que programas se comparte la sección de clase.

| 1. Sel                                                                                                    | 1. Selección de Clases para Añadir - Preferencias de Inscripción                                                                     |      |              |      |            |                  |  |  |
|----------------------------------------------------------------------------------------------------|----------------------------------------------------------------------------------------------------|------|--------------|------|------------|------------------|--|--|
| 2018 - Pri<br>DEPSHUI<br>Preferen                                                                                                    | 2018 - Primer Semestre   Pregrado   Universidad Metropolitana<br>DEPSHUME 101COMP - COMPETENCIAS COMUNICATIVAS<br>Preferencias Clase |      |              |      |            |                  |  |  |
| Preferencias Clase       DEPSHUME 101COMP- Teor-Práct     Abierta       Sesión Sesión Curso Ordinaria     Calificar Numérico Aprobado con 3.0       Grado     Pregrado        |                                                                                                    |      |              |      |            |                  |  |  |
| Sección                                                                                                    | Componente                                                                                                    | Tema | Días y Horas | Aula | Instructor | Fecha Inicio/Fin |  |  |
| CMP1         Teor-Práct         COMPARTIDO BAC -<br>ND_A         Jue 07:00 - 10:00         Aula_608_A         ALBA CECILIA LINARES<br>SOTO         05/02/2018 -<br>26/05/2018 |                                                                                                    |      |              |      |            |                  |  |  |

Si no se requiere esta clase, es necesario devolverse al módulo de Inscripción en el Centro del Alumnado. O utilizar el botón Cancelar en las dos confirmaciones solicitadas para devolverse el carrito de Compras.

8. se debe dar clic en Siguiente para adicionarla al carrito de compras.

|                           |          |                                 |                 | Abierta       | Cerrada    |                 |
|---------------------------|----------|---------------------------------|-----------------|---------------|------------|-----------------|
| Añadir a Carrito          | 2018 - F | Primer Semestre (               | Carrito Compras |               |            |                 |
| Internetive side NO Class | Eliminar | Clase                           | Días/Horas      | Aula          | Instructor | Unidades Estado |
| Añadir                    | û        | MEDICI 8ADMS-<br>ME_D<br>(1691) | V 17:00 - 19:00 | Aula_408_A    | F. AKEL    | 2,00            |
| Buscar Clases             | _        |                                 |                 |               |            |                 |
| Búsqueda Clases           |          |                                 |                 |               |            |                 |
| Mis Condiciones Acad      |          |                                 |                 |               |            |                 |
| Mi Planificador           |          |                                 |                 |               |            |                 |
| Buscar                    |          |                                 |                 |               |            |                 |
|                           |          |                                 | Continuar       | a Paso 2 de 3 |            |                 |

Las clases en el carrito de compras están en proceso de inscripción, pero aún no se han procesado, si se desea eliminar una clase del carrito de compras es necesario eliminarla mediante el ícono de la caneca al comienzo de la línea.

Se pueden adicionar las clases que sean necesarias para cursar según el semestre del estudiante antes de procesarlas. O se pueden procesar una por una de acuerdo al criterio del estudiante. Cuando hay varios grupos para un mismo programa académico, se recomienda utilizar el mismo grupo de inscripción para todas las clases y así evitar cruces de horario.

Para finalizar la inscripción, se debe ingresar al botón Continuar a Paso 2 de 3.

9. Se pide confirmar las clases. Clic en Finalizar Inscripción.

#### لك 2. Confirmación de Clases

Pulse Finalizar Inscripción para que se procese la petición para las clases indicadas a continuación. Si no desea añadir las clases, pulse Cancelar.

2018 - Primer Semestre | Pregrado | Universidad Metropolitana

|                                |                                             |                                           | Abierta                  | Cerra      | ada            |          |
|--------------------------------|---------------------------------------------|-------------------------------------------|--------------------------|------------|----------------|----------|
| Clase                          | Descripción                                 | Días/Horas                                | Aula                     | Instructor | Unidades       | Estado   |
| MEDICAS 802MEDI-ME_D<br>(1685) | MEDICINA<br>INTERNA II<br>(Teor-Práct)      | Miérc 14:00 - 17:00<br>Mart 14:00 - 17:00 | Aula_406_A<br>Aula_504_A | A. GAMARRA | 13,00          | •        |
| MEDICI 8ADMS-ME_D<br>(1691)    | ADMINISTRACIO<br>N EN SALUD<br>(Teor-Práct) | V 17:00 - 19:00                           | Aula_408_A               | F. AKEL    | 2,00           | •        |
|                                |                                             |                                           | Cancelar                 | Anterior   | Finalizar Inso | cripción |

10. El sistema procesa las inscripciones y devuelve el estado de las mismas. Quedan inscritas las clases cuyo estado está en inscripción correcta. En caso de Error se debe identificar el error presentado.

# 3. Ver Resultados

Consulte las confirmaciones y errores de inscripción en el siguiente informe de estado.

2018 - Primer Semestre | Pregrado | Universidad Metropolitana

| ✔ Inscripción correcta. | 🗙 Error: no pudo añadirse la clase.                 |                                                                                                    |  |  |
|-------------------------|-----------------------------------------------------|----------------------------------------------------------------------------------------------------|--|--|
| Clase                   | Mensaje                                             | Estado                                                                                                    |  |  |
| MEDICAS 802MEDI         | Correcto: Esta clase ya se ha añadido a su horario. | Image: A start of the start of the start          |  |  |
| MEDICI 8ADMS            | Correcto: Esta clase ya se ha añadido a su horario. | <ul> <li>Image: A set of the set of the</li></ul> |  |  |
|                         | Mi Horario de Clases Añadir Otra                    | Clase                                                                                                    |  |  |

Algunos errores se pueden presentar por las siguientes razones:

**Retenciones:** El estudiante tiene alguna deuda financiera que impide la inscripción de las clases. Se debe solucionar le inconveniente financiero previamente.

**Cita de Inscripción:** El estudiante no tiene una cita activa en el momento para proceder a realizar la inscripción.

**Condición Académica de Inscripción:** El estudiante no cumple con el prerrequisito necesario para cursar el curso del carrito de compras.

**Cruce de Horarios:** La clase que está inscribiendo, presenta un cruce con otra que ya fue previamente inscrita en el periodo. En caso se debe eliminar la clase con cruce del carrito de compras y proceder a inscribir otro grupo o cambiar la clase previamente inscrita por otra que no presente cruce.

Carga superada: El estudiante ya inscribió los créditos aprobados para el semestre.

11. En caso de detectar alguna anomalía con las notas o con la inscripción se solicita crear una solicitud de Servicio a través de la plataforma y adjuntar o explicar detalladamente el problema presentado. Las solicitudes de servicio se atenderán por orden de llegada, si es necesario se asignará una nueva cita de inscripción al estudiante con problemas para que pueda finalizar la inscripción posterior a solucionar el problema.

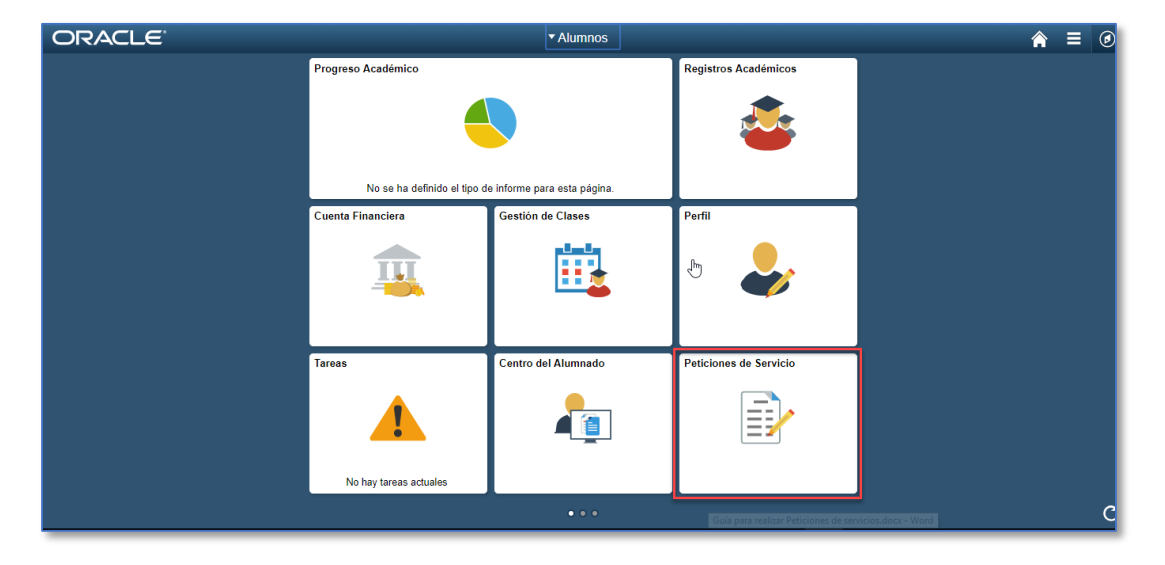

## Utilizar la Opción:

| Mis Peticiones of | de Servicio                                                                                   |                  |                |        |              |
|-------------------|-----------------------------------------------------------------------------------------------|------------------|----------------|--------|--------------|
| Mis Peticiones    | Mis Peticiones de Servicio Personalizar   Buscar   Ver Todo   🗷   🔡 Primero 🕢 1 de 1 🐼 Útlimo |                  |                |        |              |
| Nº Petición Ti    | ipo Petición                                                                                  | Subtipo Petición | Fecha Petición | Estado | Fecha Estado |
|                   |                                                                                               |                  |                |        |              |
| Crear F           | Petición Nueva                                                                                |                  |                |        |              |

Categoría: Soporte Plataforma:

| Seleco | ión de Categoría de Petición | Personalizar   Buscar   Ver Todo   💷   🔜 | Primero 🕚 1-3 de 3 🕑 Últin |
|--------|------------------------------|------------------------------------------|----------------------------|
|        | Categoría de Petición        |                                          |                            |
| ۲      | Soporte Plataforma           |                                          |                            |
| 0      | Peticiones Certificados      |                                          |                            |
| 0      | Peticiones Académicas        |                                          |                            |
|        |                              | $\searrow$                               | Cancelar Siguiente>        |
| po: I  | nscripciones Clases          |                                          |                            |

| Selección | de Tipo de Petición   |                       |              |               |                   |
|-----------|-----------------------|-----------------------|--------------|---------------|-------------------|
| Selecció  | n de Tipo de Petición | Personalizar   Buscar | Ver Todo   🔄 | 📑 🛛 Primero 🕚 | ) 1 de 1 🛞 Último |
|           | Tipo Petición         |                       |              |               |                   |
| ۲         | Inscripciones Clases  |                       |              |               |                   |
|           |                       |                       | Cancelar     | < Anterior    | Siguiente>        |

# Subtipo: Escoger el programa académico del estudiante

| Selecci | ón de Subtipo de Petición   | 1-23       |                            |            |               |       |
|---------|-----------------------------|------------|----------------------------|------------|---------------|-------|
| Select  | ción de Subtipo de Petición | Personaliz | ar   Buscar   Ver Todo   🖄 | Primero 🕚  | 1-8 de 11   Ú | ltimo |
| 0       | Trabajo Social              |            |                            |            |               |       |
| 0       | Terapia Ocupacional         |            |                            |            |               |       |
| 0       | Psicología                  |            |                            |            |               |       |
| 0       | Optometría                  |            |                            |            |               |       |
| 0       | Odontología                 |            |                            |            |               |       |
| 0       | Bacteriología               |            |                            |            |               |       |
| ۲       | Medicina                    |            |                            |            |               |       |
| 0       | Fonoaudiología              |            |                            |            |               |       |
|         |                             |            | Cancelar                   | < Anterior | Siguiente>    |       |

Diligenciar el campo Comentario con el detalle de la solicitud, si es necesario adjuntar un documento con los pantallazos del error o lo que se requiere.

| Selecci | ón de Subtipo de Petición   | 1-23                       |                  |            |                    |
|---------|-----------------------------|----------------------------|------------------|------------|--------------------|
| Select  | ción de Subtipo de Petición | -<br>Personalizar   Buscar | Ver Todo   💷   📑 | Primero 🕚  | 1-8 de 11 🕑 Último |
|         | Subtipo Petición            |                            |                  |            |                    |
| 0       | Trabajo Social              |                            |                  |            |                    |
| 0       | Terapia Ocupacional         |                            |                  |            |                    |
| 0       | Psicología                  |                            |                  |            |                    |
| 0       | Optometría                  |                            |                  |            |                    |
| 0       | Odontología                 |                            |                  |            |                    |
| 0       | Bacteriología               |                            |                  |            |                    |
| ۲       | Medicina                    |                            |                  |            |                    |
| 0       | Fonoaudiología              |                            |                  |            |                    |
|         |                             |                            | Cancelar         | < Anterior | Siguiente>         |

Dar click en Presentar para que el sistema haga la creación del caso y asigne el número de solicitud.